# WWW.OKRALEUVENCENTRUM.BE

## **Trefpunt Leuven Centrum**

okra

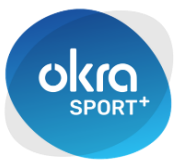

**Okra Sport+ Leuven** 

# HANDLEIDING

Versie 2 - 07-09-2024

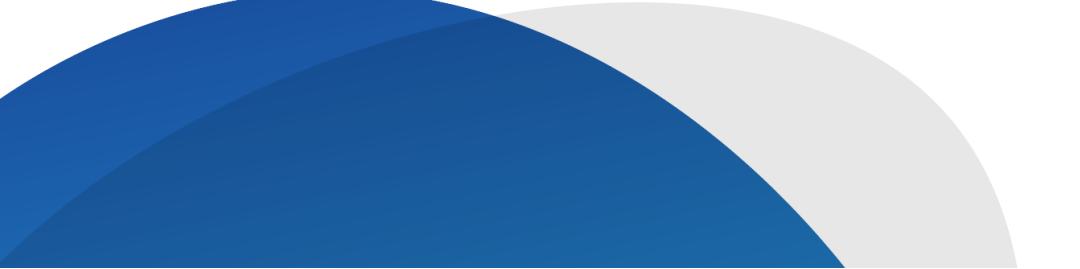

### Homepagina

|                           | okra                    | Leuven      | Centrum              |                           |                  |
|---------------------------|-------------------------|-------------|----------------------|---------------------------|------------------|
| TREF-<br>PUNT-<br>NIEUWS  | KALENDER<br>NIEUWS      | FOTO'S      | WANDEL-<br>PLANNING  | Cokra<br>SPORT+<br>Leuven | ONZE<br>CLUBS    |
| LID<br>WORDEN<br>TREFPUNT | LID<br>WORDEN<br>SPORT+ | ONS<br>TEAM | ONS<br>SPORT<br>TEAM | REIZEN                    | NUTTIGE<br>LINKS |

- Eénmaal klikken op een tegel opent de betreffende webpagina
- In de titelbalk van elke webpagina staat een oranje en/of een blauw huisje
  - 1 = terug naar homepagina Okra Leuven Centrum
  - 1 = terug naar homepagina OkraSport+ Leuven

#### 1. Trefpuntnieuws

Op deze pagina vind je ons ledenblaadjes "Trefpuntnieuws" tot één jaar terug.

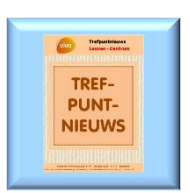

Het actuele (groot formaat) opent na klikken, evenals de 9 vorige, in pdf-formaat.

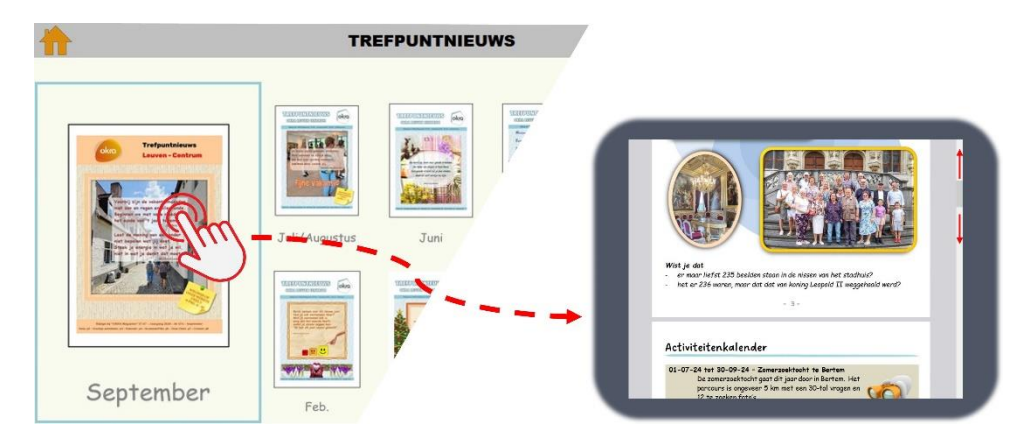

#### 2. Kalender-Nieuws -

Hier vind je de <u>activiteitenkalender</u> terug van de lopende maand met indien noodzakelijk een link naar een <u>inschrijfformulier</u>. Tevens staan hier ook links naar het actuele Trefpuntnieuws (1), de jaarplanning (2), Okra reizen (3), Okra academie (4) en de Handleiding van deze website (5). KALENDER -NIEUWS

|                                                                                                    | 1          |                                                                                    |
|----------------------------------------------------------------------------------------------------|------------|------------------------------------------------------------------------------------|
| 1                                                                                                    | 1          | ACTIVITEITENKALENDER                                                               |
| "Ons Trefpuntnieuws<br>digitaal"                                                                                                    | 4          | Klik op de betreffende activiteit voor de details - Klik op 🖂 voor in te schrijven |
| Come Column                                                                                                    | 15-09-2024 | Startdag met barbecue                                                              |
| (1)                                                                                                    | 19-09-2024 | 5 km wandeling Herent - Zie Wandelkalender                                         |
|                                                                                                    | 01-10-2024 | Seniorenbal Stad Leuven                                                            |
|                                                                                                    | 07-10-2024 | 9 km wandeling Nossegem - Zie Wandelkalender                                       |
| "Planning 2024"                                                                                                    | 15-10-2024 | Spaanse namiddag te Oostakker                                                      |
| Antoning and the second                                                                                                    | 17-10-2024 | Okra Dansnamiddag 🔀                                                                |
| (2)<br>(3)<br>(4)<br>(4)<br>(4)<br>(4)<br>(5)<br>(4)<br>(5)<br>(5)<br>(5)<br>(5)<br>(5)<br>(5)<br>(5)<br>(5                                                                                                    | 31-03-2025 | tot 04-04-2025 Midweek Oostende - Vayamundo - Bijna volzet -                       |
| 1 0   2 0   3 0   4 0   4 0   5 0   4 0   5 0   6 0   6 0   7 0   6 0   7 0   7 0   8 0   9 0   9 0   9 0   9 0   9 0   9 0   9 0   9 0   9 0   9 0   9 0   9 0   9 0   9 0   9 0   9 0   9 0   9 0   9 0   9 0   9 0   9 0   9 0   9 0   9 0   9 0   9 0   9 0   9 0   9 0   9 <th></th> <th>(3) (4) (5)<br/>Reizen - Academie/Cultuur - Uitleg website</th> |            | (3) (4) (5)<br>Reizen - Academie/Cultuur - Uitleg website                          |

Door op een activiteit te klikken verschijnt al de betreffende praktische info. Nogmaals klikken verbergt deze opnieuw.

| 1        | 10-09-2024 | Seniors at the movies - "One Life"                                                                            |          |
|----------|------------|----------------------------------------------------------------------------------------------------|----------|
|          | 15-09-2024 | Startdag met barbecke                                                                                         | <b>N</b> |
|          |            | Vanaf 12.30 u. in zaal Generaedal, Velderblok 2, Kessel-Lo                                                    | í hí     |
| 024"     |            | Tot 14.00 u. wordt er gebakken. Nadien zitten we gezellig samen en vindt er<br>nog een muzikale bingo plaats. |          |
| ika<br>- |            | <b>Prijs</b> : € 22 pp voor 3 stukken vlees en een dessert.<br>Dranken aan democratische prijzen.             |          |
|          |            | !! Inschrijven kan tot 8 september                                                                            |          |
|          | 19-09-2024 | 5 km wandeling Herent - Zie Wandelkalender                                                                    |          |
|          | 01-10-2024 | Seniorenbal Stad Leuven                                                                                       |          |

Indien het een activiteit betreft waarvoor een inschrijving en/of betaling vereist is, is het envelopje oranje en actief om via een klik het inschrijfformulier te openen.

Vul alle nodige vakken correct in. Dit is nodig om de organisatie vlekkeloos te laten verlopen.

| imail:                                                   |                                                                                                    |                                                                                                    |
|----------------------------------------------------------|----------------------------------------------------------------------------------------------------|----------------------------------------------------------------------------------------------------|
| Tel./GSM:                                                |                                                                                                    |                                                                                                    |
| Aantal pers:                                             | 1 O                                                                                                   | 2 ()                                                                                                    |
| Namen:                                                   | Naam 1                                                                                                |                                                                                                    |
|                                                          | Naam 2                                                                                                |                                                                                                    |
| Betaling:                                                |                                                                                                    |                                                                                                    |
| Info of vraag:                                           |                                                                                                    |                                                                                                    |
| Een betalend ev<br>van het bed<br>naam van O<br>het even | <b>!! ATTENTI</b><br>enement wordt pas<br>ag op rekening BE<br>KRA Leuven Centri<br>ement en de deeln | E !!<br>geregistreerd na ontvangst<br>39 7865 5015 6319 op<br>um met vermelding van<br>emende personen. |

Indien er toch nog een veld niet ingevuld is zal het verzenden niet gebeuren, maar verschijnt er een popup aan dat veld met de vraag dit alsnog in te vullen.

Het voordeel van het inschrijven via de site is dat bij een volgende gebruik het systeem automatisch voorstelt wat er ooit ingevuld is na het typen van de eerste letter.

| Email:       | h                               |           |  |
|--------------|---------------------------------|-----------|--|
| Tel./GSM:    | harry.marien52<br>harry.marien@ | @gmail.co |  |
| Aantal pers: | 1 0                             | 2 0       |  |

Het volstaat dan om een keuze te maken en die aan te klikken.

Is alles ingevuld controleer dan even alle gegevens alvorens op "Verzenden" te klikken.

| Email:       | harry.marien52@g      | mail.com |
|--------------|-----------------------|----------|
| Aantal pers: | U<br>Vul dit veld in. | 2 0      |
| Namen:       | Harry Mariën          |          |

Vul het ontbrekende veld in en klik opnieuw op "Verzenden" en indien oké verschijnt er een scherm met de boodschap dat de inschrijving is doorgestuurd is.

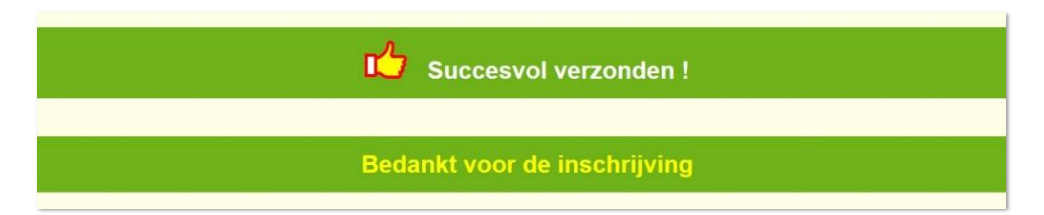

Na 2 seconden word je automatisch terug geleid naar de activiteitenkalender.

3. Foto's

Van onze activiteiten en clubwerking worden foto's gemaakt die op hun beurt gecentraliseerd worden op deze pagina. De fotoalbums van het lopende jaar wordt na het verstrijken van het jaar opgenomen in het Fotoarchief.

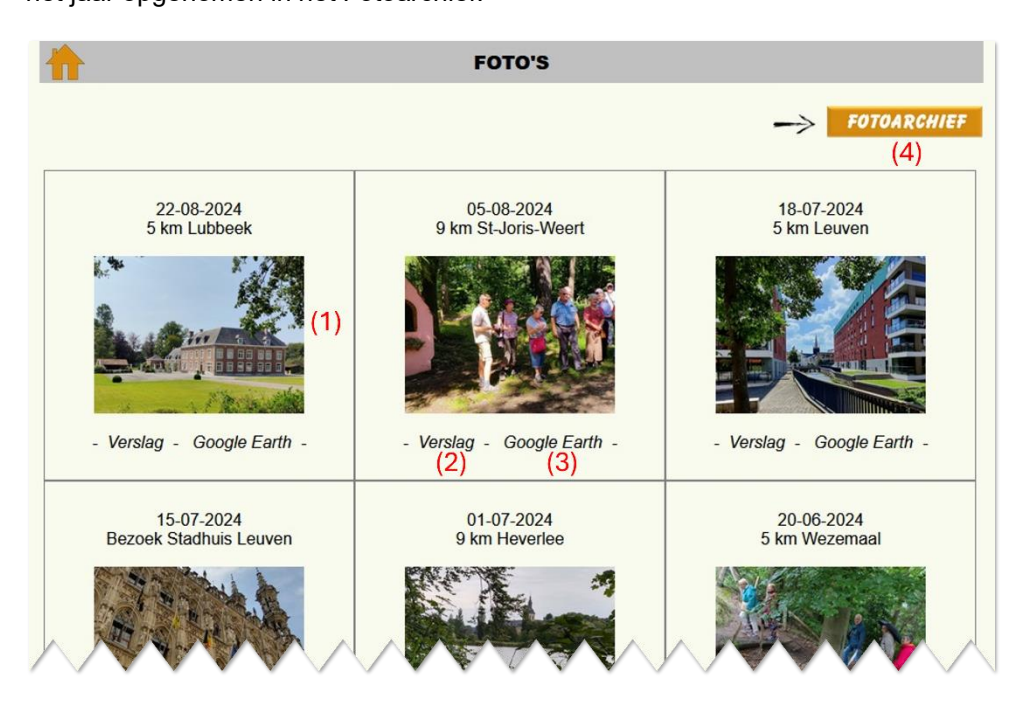

FOTO'S

- (1) Om een fotoalbum te open volstaat het om op de kleine foto te klikken en vervolgens via de pijltjes te navigeren
- (2) Bij de fotoalbums van de wandelingen wordt er steeds een verslag opgemaakt in pdf-vorm om naar de wandelaars door te sturen. Dit verslag is ook opvraagbaar via een simpele klik op "Verslag".
- (3) Tevens kan van elke wandeling het traject opgevraagd worden in Google Earth.
- (4) Dit is de link naar het fotoarchief waarin je alle fotoalbums vindt, chronologisch per jaar en dit vanaf 2013.

Klikken op het gewenste jaar leid je automatisch naar die lijst.

| 2023 -     | 2022 - 2021 - 2020 - 20 | 19 - 2018 - 2017 | - 2016 - 2015 - 2014 | - 2013  |
|------------|-------------------------|------------------|----------------------|---------|
| Chronologi | isch archief van 2019   | · W              |                      | 企       |
| 07-01-19   | 9 km Heverlee           |                  | foto's               | verslag |
| 10-01-19   | Nieuwjaarsreceptie      |                  | foto's               |         |
| 17_01_19   | 5 km Leuven             |                  | foto's               | verslag |

#### 4. Wandelplanning

20-11-2025 - 5 km - Haasrode 01-12-2025 - 9 km - Wespelaar

Elk jaar worden er 23 wandelingen ingericht. De <u>Kalender</u> van het lopende jaar vindt men terug op deze pagina. De kalenders van de vorige jaren met inbegrip van de fotoalbums, de verslagen en trajecten staan gecentraliseerd in het <u>Archief</u>. <u>Wandelkalender 2025</u> \* Klik op een wandeling on de info te openen en/of te sluiten. \*\* 06-01-2025 - 9 km - Ottenburg 16-01-2025 - 9 km - Nieuwrode 20-02-2025 - 9 km - Nieuwrode 20-02-2025 - 9 km - Leuven \*\* Oftenbeek 03-01-2025 - 9 km - Lubbeek 03-11-2025 - 9 km - Kessel-Lo

praktische info. Zo kunnen er meerdere wandelingen tegelijkertijd geopend worden.

>>> Archief (van 2013 tot nu) <<<

Klikken op een wandeling plaatst deze in het rood en opent onder de kalender de

Om de info terug te verbergen moet er een tweede keer geklikt worden.

Wandelkalender 2025 \*\* Klik op een wandeling om de info te openen en/of te sluiten. \*\* 06-01-2025 - 9 km - Ottenburg 16-01-2025 - 5 km - Heverlee 03-02-2025 - 9 km - Nieuwro 20-02-2025 - 5 km - Werchte - 14.00 u. - Café Den Derailleur, Werchterplein 35 - De Lijn: nr 36 - 13.16 u. Station Leuven - Perron 9 - 13.46 u. Werchter Hoekje 03-03-2025 - 9 km - Leuven

### 5. OkraSport+ Leuven

Naast ons Trefpunt hebben wij ook nog een volwaardige afdeling bij OkraSport+, de sportafdeling van Okra.

Dit is de homepagina met een link naar :

- De verschillende sportclubs
- Gegevens van het sportteam
- Hoe lid worden van OkraSport+ Leuven
- De wandelkalender

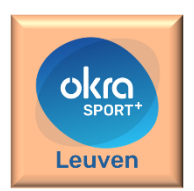

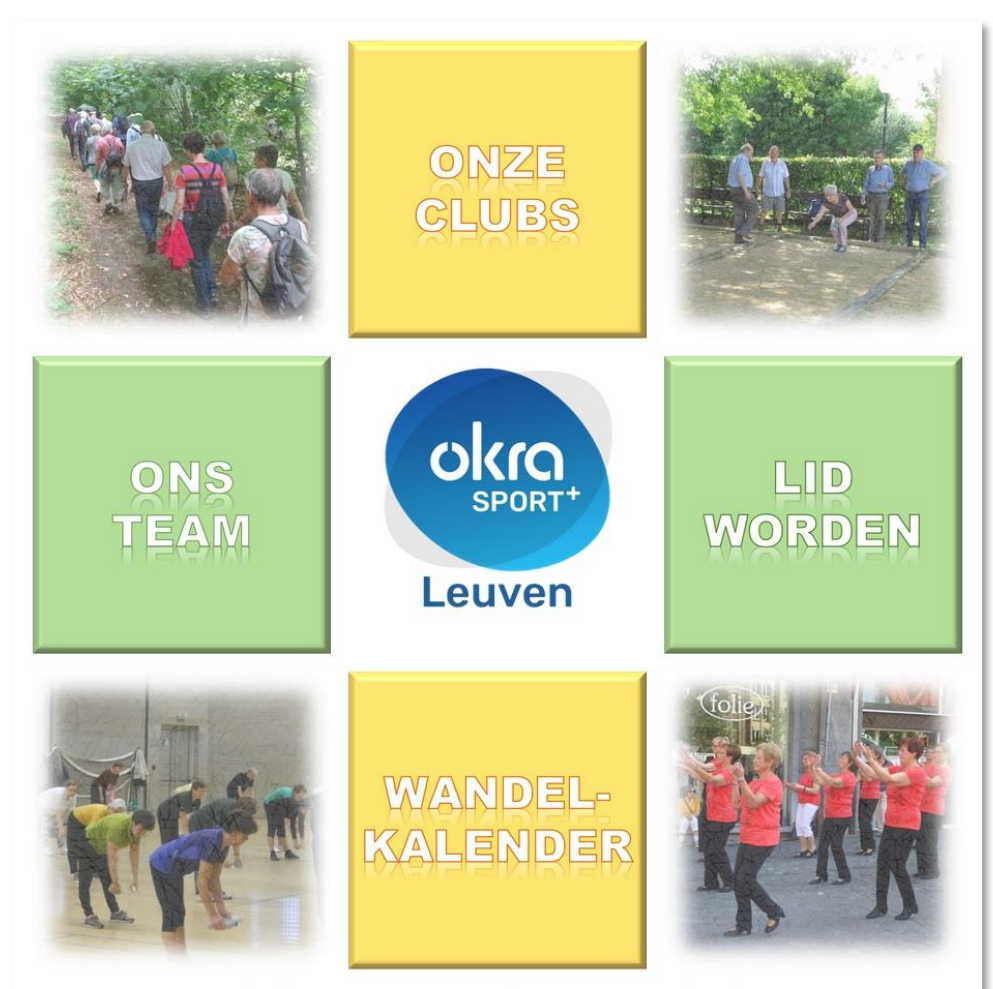

© 2013-2024 OKRA Leuven Sport+ - Alle rechten voorbehouden - Privacy - Ontwikkeld door Harry Mariën

#### 6. Onze clubs

Hier vind je een lijst met al de specificaties en contactpersonen van onze respectievelijke clubs. Deze bekomt men door op de clubnaam te klikken. Nogmaals klikken verbergt de tekst terug. Deze lijst, met uitzondering van het zangkoor, vind je ook terug in OkraSport+ Leuven.

ONZE CLUBS

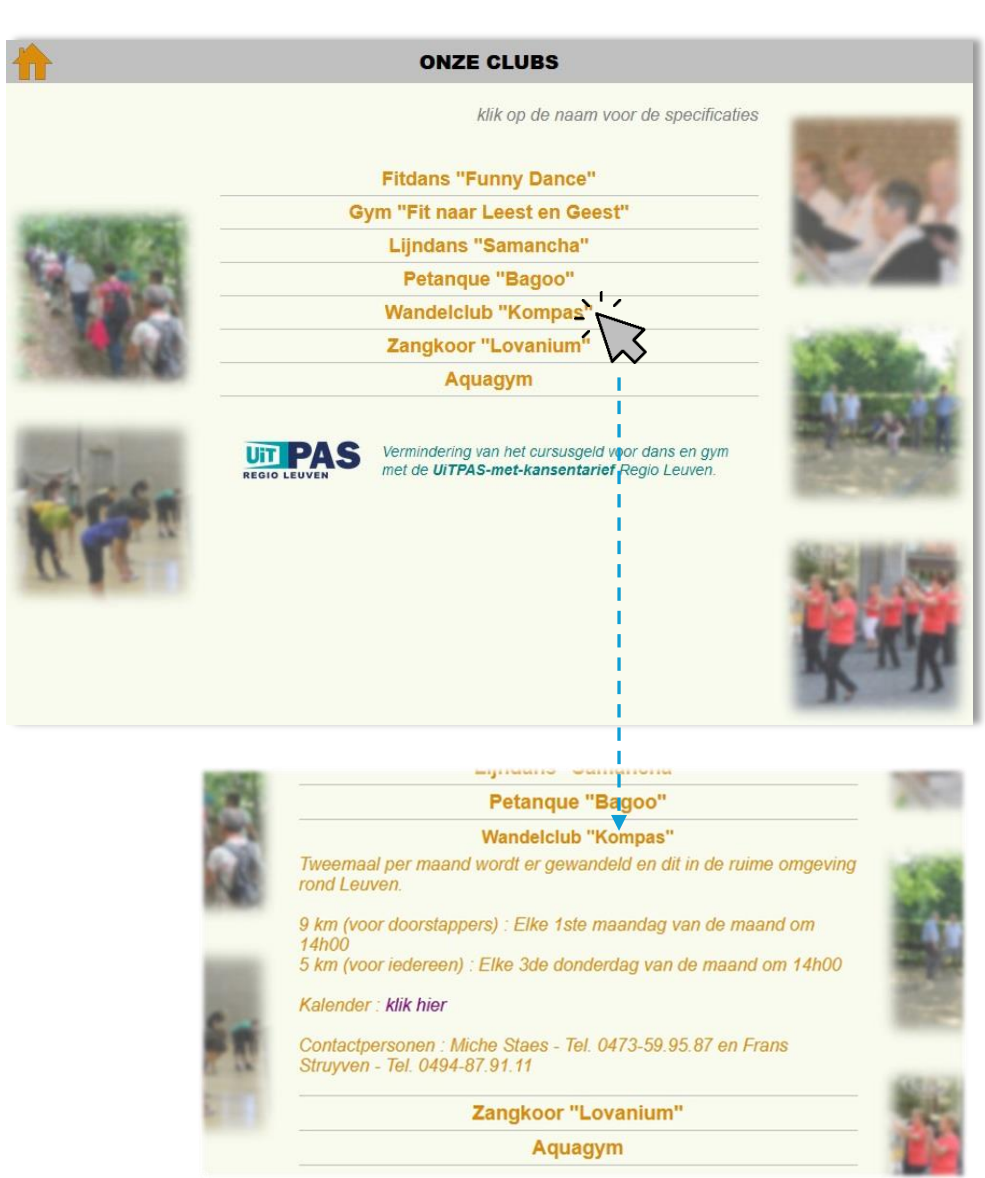

#### 7. Lid worden Trefpunt

Deze pagina verzamelt al de nuttige info, voordelen en methode om lid te worden van ons trefpunt.

Het aansluitformulier dient correct en volledig ingevuld te worden. De duiding bij de eventuele tegemoetkoming van CM staat verborgen achter het vraagteken.

|         |                                                                                                    | Hoofdlid Gezinslid                                                                                                    |
|---------|----------------------------------------------------------------------------------------------------|----------------------------------------------------------------------------------------------------|
|         | Naam :                                                                                                    | (*)                                                                                                    |
|         | Voornaam (op ID):                                                                                                    | (*)                                                                                                    |
|         | Roepnaam :                                                                                                    |                                                                                                    |
|         | Geboren op :                                                                                                    | (*)                                                                                                    |
|         | Telefoon/GSM :                                                                                                    |                                                                                                    |
|         | Email :                                                                                                    | (*)                                                                                                    |
|         | Adres : Straat                                                                                                    | (*) (*) Nr. Bus                                                                                                    |
|         | Postcode                                                                                                    | (*) Gemeente (*)                                                                                                    |
|         | Type lidmaatschap :                                                                                                    | (*)                                                                                                    |
|         | Bijlid ? Waar hoofdlid ?                                                                                                    |                                                                                                    |
|         | Bijkomende info of vraag                                                                                                    | g?                                                                                                    |
|         |                                                                                                    |                                                                                                    |
|         | Verklaring voor tegemoetk                                                                                                    | xoming van CM van € 10                                                                                                    |
|         | (*) Ik verklaar op ee                                                                                                    | er dat ik op datum van heden                                                                                                    |
|         | - aangeslote                                                                                                    | en ben bij CM Ja O /Nee 💿                                                                                                    |
|         |                                                                                                    |                                                                                                    |
|         | - nog geen l                                                                                                    | lidmaatschap bij OKRA heb gehad Ja O / Nee 💿                                                                                                    |
|         | - nog geen i                                                                                                    | lidmaatschap bij OKRA heb gehad Ja O / Nee O                                                                                                    |
|         | - nog geen l<br>Persoonlijke geg                                                                                                    | lidmaatschap bij OKRA heb gehad Ja O / Nee O<br>gevens van onze leden worden met de grootst mogelijke /<br>zorgvuldigheid behandeld en beveiligd.                                                                                                    |
|         | - nog geen l<br>Persoonlijke geg<br>OKRA houdt zic                                                                                                    | lidmaatschap bij OKRA heb gehad Ja O / Nee O<br>gevens van onze leden worden met de grootst mogelijke/<br>zorgvuldigheid behandeld en beveiligd. /<br>ch in alle gevallen aan de eisen die de Wet Bescherming                                                                                                    |
|         | - nog geen l<br>Persoonlijke geg<br>OKRA houdt zic                                                                                                    | lidmaatschap bij OKRA heb gehad Ja O Nee O<br>gevens van onze leden worden met de grootst mogelijke<br>zorgvuldigheid behandeld en beveiligd.<br>ch in alle gevallen aan de eisen die de Wet Bescherming<br>Persoonsgegevens stelt.                                                                                                    |
|         | - nog geen l<br>Persoonlijke geg<br>OKRA houdt zic<br>(*) Ik heb kennis gel                                                                                                    | lidmaatschap bij OKRA heb gehad Ja O / Nee O<br>gevens van onze leden worden met de grootst mogelijke/<br>zorgvuldigheid behandeld en beveiligd.<br>ch in alle gevallen aan de eisen die de Wet Bescherming<br>Persoonsgegevens stelt.                                                                                                    |
|         | - nog geen l<br>Persoonlijke geg<br>OKRA houdt zic<br>(*) Ik heb kennis ger                                                                                                    | lidmaatschap bij OKRA heb gehad Ja O Nee O<br>gevens van onze leden worden met de grootst mogelijke<br>zorgvuldigheid behandeld en beveiligd.<br>ch in alle gevallen aan de eisen die de Wet Bescherming<br>Persoonsgegevens stelt.                                                                                                    |
|         | - nog geen l<br>Persoonlijke geg<br>OKRA houdt zic<br>(*) Ik heb kennis gel<br>Verzenden Al                                                                                    | lidmaatschap bij OKRA heb gehad Ja O Nee O<br>gevens van onze leden worden met de grootst mogelijke<br>zorgvuldigheid behandeld en beveiligd.<br>ch in alle gevallen aan de eisen die de Wet Bescherming<br>Persoonsgegevens stelt.                                                                                                    |
|         | - nog geen l<br>Persoonlijke geg<br>OKRA houdt zic<br>(*) Ik heb kennis gel<br>Verzenden Al<br>Contr                                                                           | lidmaatschap bij OKRA heb gehad Ja O Nee O<br>gevens van onze leden worden met de grootst mogelijke<br>zorgvuldigheid behandeld en beveiligd.<br>ch in alle gevallen aan de eisen die de Wet Bescherming<br>Persoonsgegevens stelt.<br>momen van de " <u>Privacyverklaring</u> ".<br>Ile velden met een (*) zijn verplicht!<br>roleer nog even alvorens te verzenden.                                                                                                    |
|         | - nog geen l<br>Persoonlijke geg<br>OKRA houdt zic<br>(*) Ik heb kennis gel<br>Verzenden Al<br>Contr                                                                           | lidmaatschap bij OKRA heb gehad Ja O Nee O<br>gevens van onze leden worden met de grootst mogelijke<br>zorgvuldigheid behandeld en beveiligd.<br>ch in alle gevallen aan de eisen die de Wet Bescherming<br>Persoonsgegevens stelt.<br>momen van de "Privacyverklaring".<br>Ile velden met een (*) zijn verplicht!<br>roleer nog even alvorens te verzenden.                                                                                                    |
| ve het  | - nog geen l<br>Persoonlijke geg<br>OKRA houdt zic<br>(*) Ik heb kennis ger<br>Verzenden Al<br>Contr<br>bedrag over te schrijven op n<br>met vermelding var                    | lidmaatschap bij OKRA heb gehad Ja O Nee O<br>gevens van onze leden worden met de grootst mogelijke<br>zorgvuldigheid behandeld en beveiligd.<br>ch in alle gevallen aan de eisen die de Wet Bescherming<br>Persoonsgegevens stelt.<br>Ile velden met een (*) zijn verplicht!<br>roleer nog even alvorens te verzenden.<br>wissen<br>rekening BE39 7855 5015 6319 op naam van OKRA Trefpunt Leuven Co<br>n paam, voornaam en geboortedatum van het nieuwe lid                                                                                                    |
| ve het  | - nog geen l<br>Persoonlijke geg<br>OKRA houdt zic<br>(*) Ik heb kennis ger<br>Verzenden Al<br>Contr<br>bedrag over te schrijven op r<br>met vermelding var<br>– Het lidmaatsd | lidmaatschap bij OKRA heb gehad Ja O Nee O<br>gevens van onze leden worden met de grootst mogelijke<br>zorgvuldigheid behandeld en beveiligd.<br>ch in alle gevallen aan de eisen die de Wet Bescherming<br>Persoonsgegevens stelt.<br>momen van de "Privacyverklaring".<br>Ile velden met een (") zijn verplicht!<br>roleer nog even alvorens te verzenden.<br>wissen<br>rekening BE39 7855 5015 6319 op naam van OKRA Trefpunt Leuven Ce<br>n naam, voornaam en geboortedatum van het nieuwe lid.<br>chap is pe                                                                                                    |
| ve het  | - nog geen l<br>Persoonlijke geg<br>OKRA houdt zic<br>(*) Ik heb kennis ger<br>Verzenden Al<br>Contr<br>bedrag over te schrijven op r<br>met vermelding var<br>– Het lidmaatso | Iidmaatschap bij OKRA heb gehad Ja O Nee O<br>gevens van onze leden worden met de grootst mogelijke<br>zorgvuldigheid behandeld en beveiligd.<br>ch in alle gevallen aan de eisen die de Wet Bescherming<br>Persoonsgegevens stelt.<br>momen van de " <u>Privacyverklaring</u> ".<br>Ile velden met een (") zijn verplicht!<br>roleer nog even alvorens te verzenden.<br>Wissen<br>rekening BE39 7855 5015 6319 op naam van OKRA Trefpunt Leuven Ce<br>n naam, voornaam en geboortedatum van het nieuwe lid.<br>chap is pe                                                                                                    |
| ve het  | - nog geen l<br>Persoonlijke geg<br>OKRA houdt zic<br>(*) Ik heb kennis ger<br>Verzenden Al<br>Contr<br>bedrag over te schrijven op r<br>met vermelding var<br>– Het lidmaatso | Iidmaatschap bij OKRA heb gehad Ja O Nee O<br>gevens van onze leden worden met de grootst mogelijke<br>zorgvuldigheid behandeld en beveiligd.<br>ch in alle gevallen aan de eisen die de Wet Bescherming<br>Persoonsgegevens stelt.<br>Ile velden met een (*) zijn verplicht!<br>roleer nog even alvorens te verzenden.<br>Wissen<br>rekening BE39 7855 5015 6319 op naam van OKRA Trefpunt Leuven Ce<br>n naam, voornaam en geboortedatum van het nieuwe lid.<br>chap is pe                                                                                                    |
| eve het | - nog geen l<br>Persoonlijke geg<br>OKRA houdt zic<br>(*) Ik heb kennis ger<br>Verzenden Al<br>Contr<br>bedrag over te schrijven op r<br>met vermelding var<br>– Het lidmaatso | Idmaatschap bij OKRA heb gehad   Ja O   Nee O     gevens van onze leden worden met de grootst mogelijke, zorgvuldigheid behandeld en beveiligd.   Sorden van de Tersoonsgegevens stelt.     gevens van onze leden worden met de grootst mogelijke, zorgvuldigheid behandeld en beveiligd.   Sorden van de Tersoonsgegevens stelt.     momen van de "Privacyverklaring".   Wissen     Ile velden met een (*) zijn verplicht!   Wissen     rekening BE39 7855 5015 6319 op naam van OKRA Trefpunt Leuven Cennaam, voornaam en geboortedatum van het nieuwe lid.   Chap is persoonsgegevens worden doorgegeven aan CM zodat ik van het CM-voordeel, ni. een toorgegeven aan CM zodat ik van het CM-voordeel, ni. een toorgegeven aan CM zodat ik van het comerce (* 20 bij 0 kingering were fel op service wich behood toorgegeven aan CM zodat ik van het CM-voordeel, ni. een toorgegeven aan CM zodat ik van het CM-voordeel, ni. een toorgegeven aan CM zodat ik van het CM voordeel, ni. een toorgegewen aan CM zodat ik van het CM voordeel, ni. een toorgegeeleeleele |

LID WORDEN TREFPUNT

#### 8. Lid worden Sport+

Hier zijn al de bijzonderheden en tarieven voor het lidmaatschap van onze sportclubs opgenomen.

Er kan meer dan één club geselecteerd worden. Gelieve dit wel goed te noteren op het overschrijvingsformulier.

Vul onderstaand formulier in, verstuur het, voldoe het verschuldigde bedrag op onze rekening BE39 7855 5015 6319 met vermelding van "Lidgeld Sport 20?? + je naam".

LID

WORDEN

SPORT+

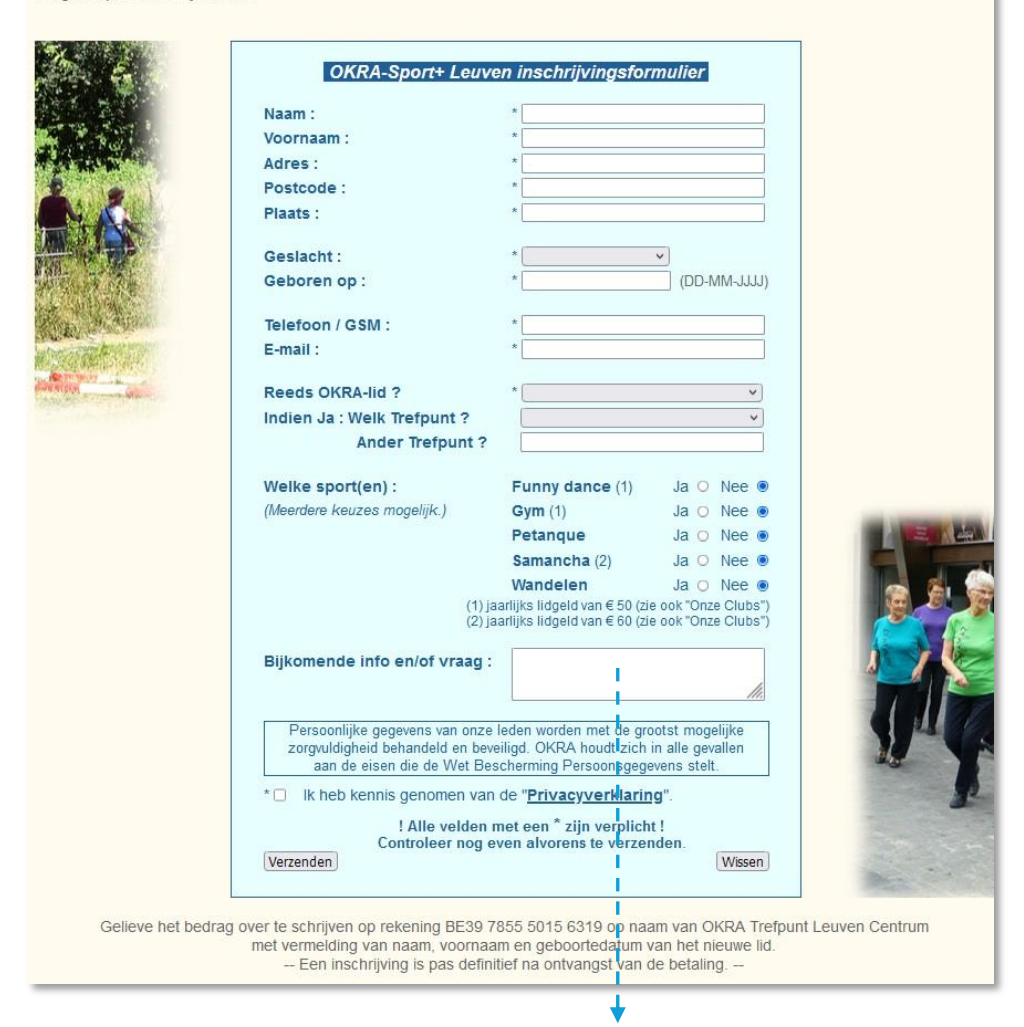

Wil je nog een bijkomende vraag stellen of iets nader specifiëren dan kan dit hier.

#### 9. Ons Team -

Contactgegevens van ons Trefpunt en teamleden

| ol                 | a Trefr                                                   | ount Leuven Centrum                                                 |          |
|--------------------|-----------------------------------------------------------|---------------------------------------------------------------------|----------|
| 1                  | ON                                                        | IS TEAM                                                             |          |
|                    | OKRA LEUVEN CENTRUM<br>p.a. Pleinstraat 17<br>3001 Leuven | Nummer 552<br>Rek. BE39 7855 5015 6319<br>info@okraleuvencentrum.be |          |
| Teamleider:        | Renée Breyssem                                            | renee.breyssem@okraleuvencentrum.be                                 | <u>.</u> |
| Teamleider Sport+: | Miche Staes                                               | miche.staes@okraleuvencentrum.be                                    | R        |
| Administratie:     | Lieve Thomas                                              | lieve.thomas@okraleuvencentrum.be                                   | 2        |
| Financiën:         | Charel Rijsbosch                                          | charel.rijsbosch@okraleuvencentrum.be                               | 2        |
| Webmaster:         | Harry Mariën                                              | harry.marien@okraleuvencentrum.be                                   | 2        |
| Events:            | Chris Deschouwer                                          | chris.deschouwer@okraleuvencentrum.be                               | 2        |

ONS TEAM

ONS

SPORT TEAM

### 10. Ons Sportteam -

Contactgegevens van onze sportafdeling en teamleden

| Ok             | ra Sport+ Leuv                                           | en okro                                                                                                    |
|----------------|----------------------------------------------------------|----------------------------------------------------------------------------------------------------|
| <b>h</b>       | ONS S                                                    | SPORTTEAM                                                                                                    |
|                | OKRA SPORT+ LEUVEN<br>p.a. Pleinstraat 17<br>3001 Leuven | Lidmaatschapsnummer Sportraad Leuven : SRL0072<br>Rek. BE27 7755 9614 7873<br>okrasportleuven@okraleuvencentrum be |
| Teamleider:    | Miche Staes                                              | miche.staes@okraleuvencentrum.be                                                                                   |
| Administratie: | Lieve Thomas                                             | lieve.thomas@okraleuvencentrum.be                                                                                  |
| -inanciën:     | Charel Rijsbosch                                         | charel.rijsbosch@okraleuvencentrum.be                                                                              |
| Vebmaster:     | Harry Mariën                                             | harry.marien@okraleuvencentrum.be                                                                                  |

#### 11. Reizen

Het reisaanbod van Okra in pdf-formaat. Klikken op de afbeelding om te openen.

#### REIZEN

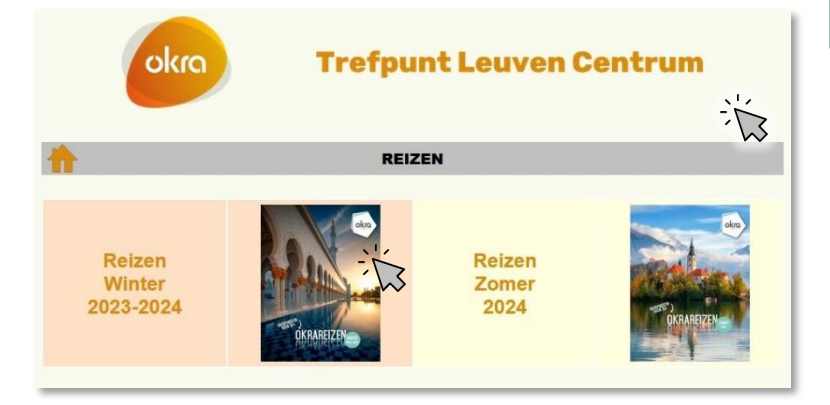

#### 12. Nuttige links

Hier vind je een varia van websites aan onze groep gerelateerd.

| NUTTIGE LINKS     |                      |                                                  |                                        |  |
|-------------------|----------------------|--------------------------------------------------|----------------------------------------|--|
| OKRA<br>Nationaal | OKRA<br>Oost-Brabant | OKRA<br>Sport+                                   | -                                      |  |
| Stad Leuven       | Zorg Leuven          | -                                                | Academie<br>Leives Dialect             |  |
| Pensioendienst    | -                    | СМ                                               | Medische<br>Wachtdienst                |  |
| -                 | Seniorennet          | Langer thuis -<br>Woon- en leefgids<br>(Stannah) | Familiekunde<br>Vlaanderen -<br>Leuven |  |

NUTTIGE LINKS